## Создание учетной записи Zimbra на Android

## Возможны 2 варианта настройки учетной записи:

«базовый» и «альтернативный»

Базовый вариант настройки учетной записи:

1. Перейдите на экран «Настройки». Прокрутите список и в разделе «Аккаунт» выберите пункт «Добавить аккаунт».

| ÷ | Аккаунты         | ۹ | : |
|---|------------------|---|---|
| Μ | Exchange         |   |   |
| G | Google           |   |   |
| 0 | Viber            |   |   |
| 0 | WhatsApp         |   |   |
| + | Добавить аккаунт |   |   |
|   |                  |   |   |

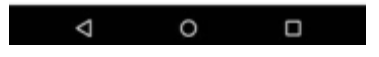

2. Выберите тип аккаунта «Exchange».

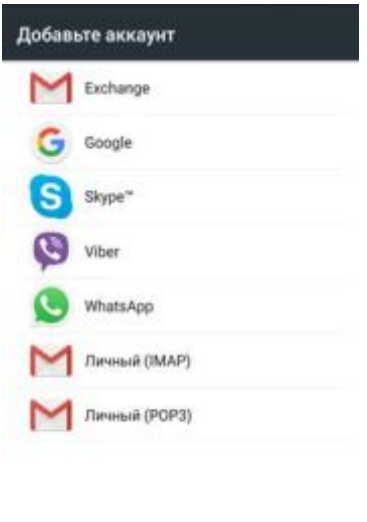

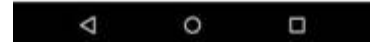

3. Введите свой электронный адрес (имя\_пользователя@susu.ru) и пароль, щелкните по кнопке «Далее».

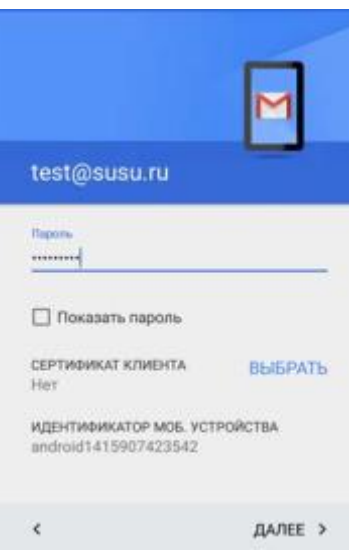

4. Введите данные о сервере входящих сообщений (сервер – mail.susu.ru, порт – 443, тип защищенного соединения – SSL/TLS). Щелкните кнопку «Далее».

|                                                | 0 🗸 🖬 🖬 1   |
|------------------------------------------------|-------------|
| Настройки серве<br>входящих сообщ              | ера<br>ений |
| СЕРТИФИКАТ КЛИЕНТА<br>Нет                      | выбрать     |
| идентификатор моб. уст<br>android1415907423542 | РОЙСТВА     |
| CEPBEP                                         |             |
| mail.susu.ru                                   |             |
| порт                                           |             |
| 443                                            |             |
| тип защиты                                     |             |
| SSL/TLS (принимать все                         | сертифик *  |
|                                                | numer >     |

5. Подтвердите разрешение на удаленное управление нажатием кнопки «ОК».

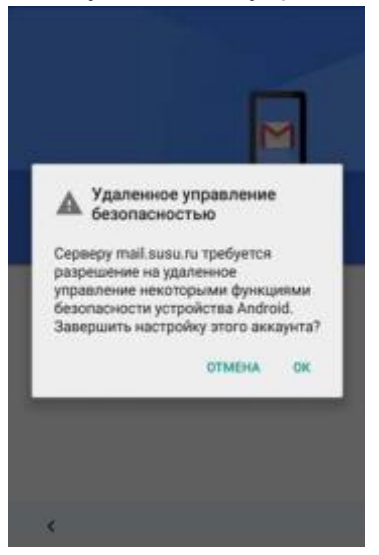

6. Настройте свой аккаунт: частоту проверки (синхронизации) почты, перечень данных, которые будут синхронизироваться, загрузку присоединенных фалов и др. Щелкаем «Далее».

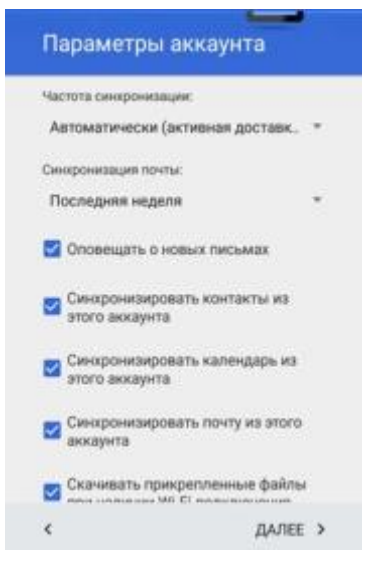

7. На последнем экране инсталляции аккаунта активируем удаленное управление Android (в противном случае вся процедура создания аккаунта будет отменена).

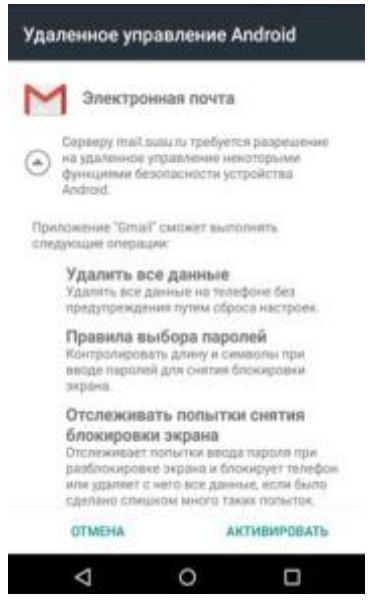

8. Ваш аккаунт создан и настроен. На экране вашего устройства появится иконка «Эл. почта» (по умолчанию). Аккаунту можно присвоить какое-либо название.

В виду того что Google вносит изменение в политику безопасности почты, могут возникнуть неполадки с сертификатами. В таком случае воспользуйтесь «альтернативным» вариантом настройки учетной записи.

Альтернативный вариант настройки учетной записи:

1. Перейдите на экран «Настройки». Прокрутите список и в разделе «Аккаунт» выберите пункт «Добавить аккаунт».

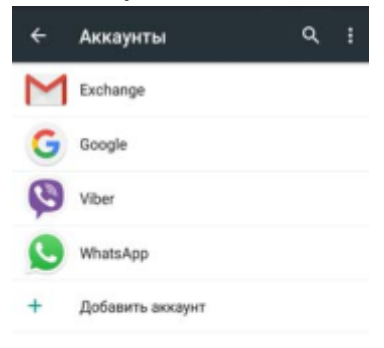

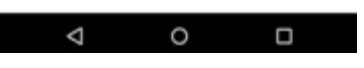

2. Выберите тип аккаунта «Личный (IMAP)».

| Добав | ьте аккаунт   |
|-------|---------------|
| M     | Exchange      |
| G     | Google        |
| S     | Skype**       |
| 0     | Viber         |
| 0     | WhatsApp      |
| M     | Личный (IMAP) |
| M     | Личный (РОРЗ) |
|       |               |
|       |               |

0

Φ

3. Введите свой электронный адрес (имя\_пользователя@susu.ru) и пароль, щелкните по кнопке «Далее».

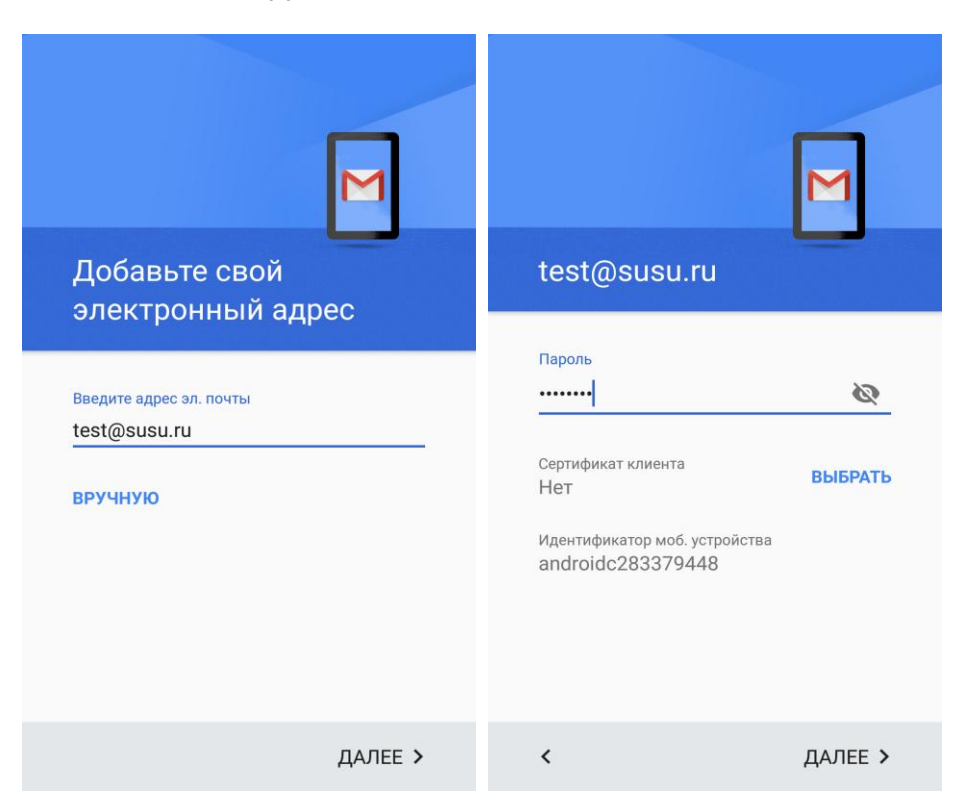

4. Введите данные о сервере входящих сообщений (сервер – **mail.susu.ru**) Щелкните кнопку «Далее».

| Настройки сервера<br>входящих сообщений |         |
|-----------------------------------------|---------|
| Имя пользователя<br>test@susu.ru        |         |
| Пароль                                  | × 🖉     |
| Сервер<br>mail.susu.ru                  |         |
|                                         |         |
|                                         |         |
|                                         |         |
| <                                       | ДАЛЕЕ > |

В некоторых случаях почтовый клиент может запросить порт и тип защищенного соединения, тогда нужно будет указать

(порт – 993, тип защищенного соединения – SSL/TLS)

5. Возникнет предупреждение «**Недействительный сертификат**». Нужно нажать «**Дополнительно**»

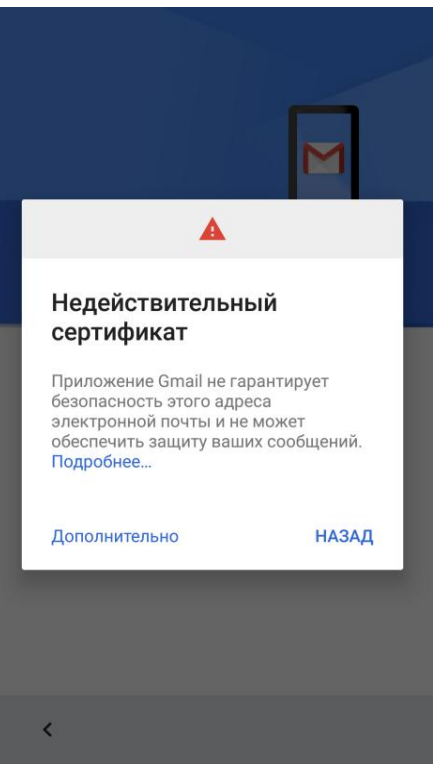

6. Появится данные о сертификате. Нужно пролистать вниз и нажать «**ПРОДОЛЖИТЬ**»

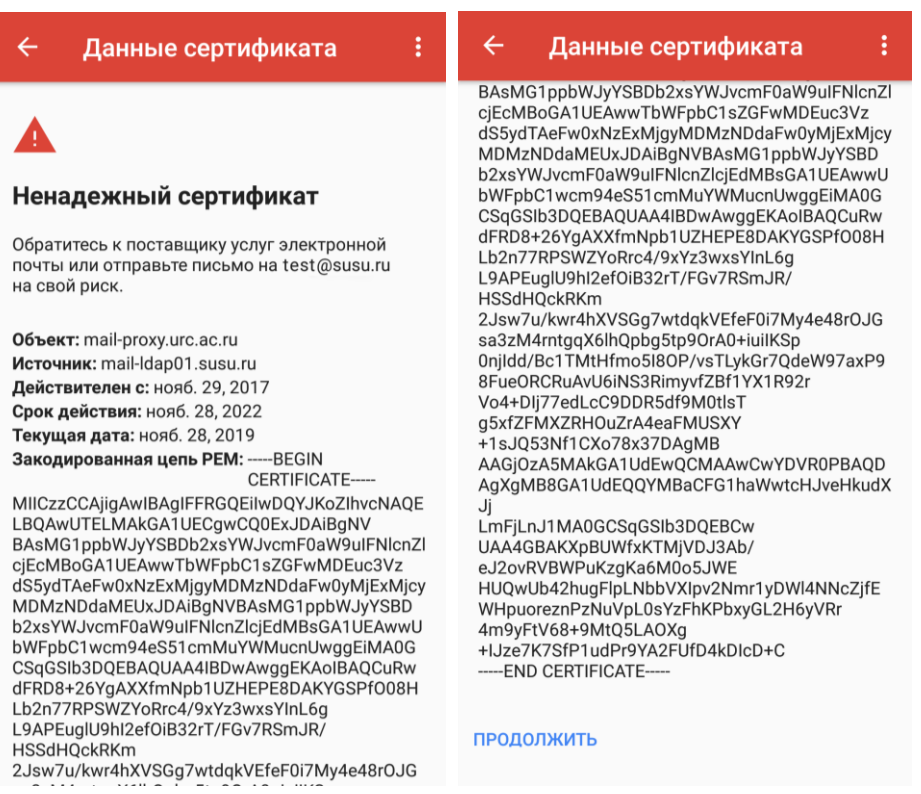

7. Далее потребуется ввести настройки сервера исходящих сообщений (Сервер SMTP – smtp.susu.ru)

| Выполнять вход в систему  Имя пользователя test@susu.ru  Пароль  Сервер SMTP smtp.susu.ru | исходящих сообц          | цений      |
|-------------------------------------------------------------------------------------------|--------------------------|------------|
| Имя пользователя<br>test@susu.ru<br>Пароль<br>२२<br>Сервер SMTP<br>smtp.susu.ru           | Выполнять вход в систему |            |
| test@susu.ru<br>Пароль<br>२२<br>Сервер SMTP<br>smtp.susu.ru                               | Имя пользователя         |            |
| Пароль<br>                                                                                | test@susu.ru             |            |
| сервер SMTP<br>smtp.susu.ru                                                               | Пароль                   |            |
| Сервер SMTP<br>smtp.susu.ru                                                               |                          | <u>@</u> × |
| smtp.susu.ru                                                                              | Сервер ЅМТР              |            |
|                                                                                           | smtp.susu.ru             |            |
|                                                                                           |                          |            |
|                                                                                           |                          |            |
|                                                                                           |                          |            |

В некоторых случаях почтовый клиент может запросить порт и тип защищенного соединения, тогда нужно будет указать (порт – **465**, тип защищенного соединения – **SSL/TLS**)

8. Возникнет предупреждение «Недействительный сертификат». Нужно нажать «Дополнительно» и далее выполнить действия из шага 6.

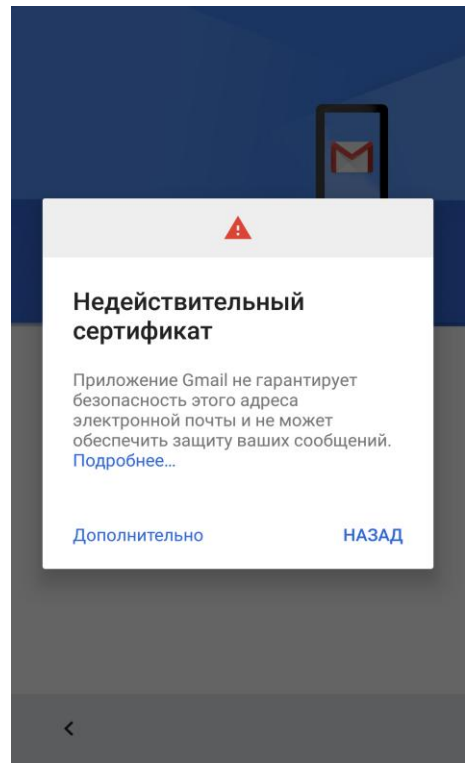

9. Настройте свой аккаунт: частоту проверки (синхронизации) почты, перечень данных, которые будут синхронизироваться, загрузку присоединенных фалов и др. Щелкаем «Далее».

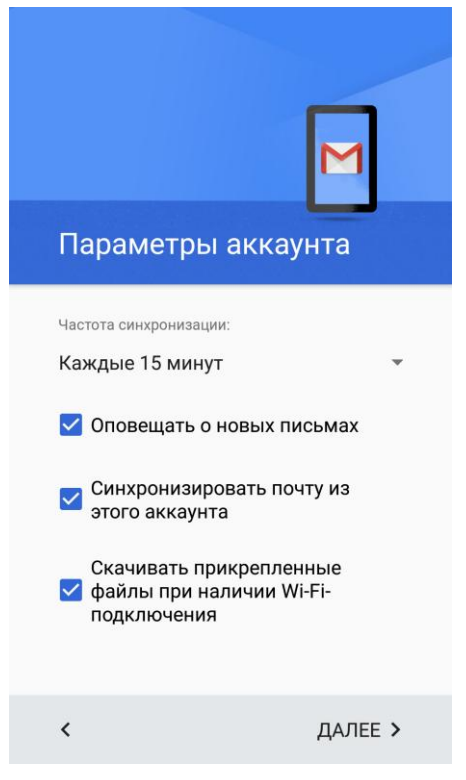

10. Можно также задать «Имя» которое будет отображаться в отправленных письмах

|                                              | ] |
|----------------------------------------------|---|
| Аккаунт добавлен                             |   |
| Название (необязательно)<br>test@susu.ru     |   |
| Ваше имя                                     |   |
| Будет отображаться в отправленных<br>письмах | 1 |
|                                              |   |

11. На этом создание и настройка аккаунта на Android завершена.